## Central Washington University

## How Reviewers Give a

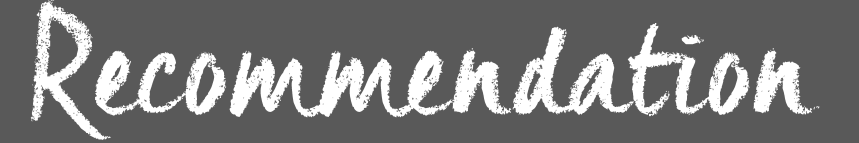

## Go to <u>cihs.cwu.edu</u>

Click on

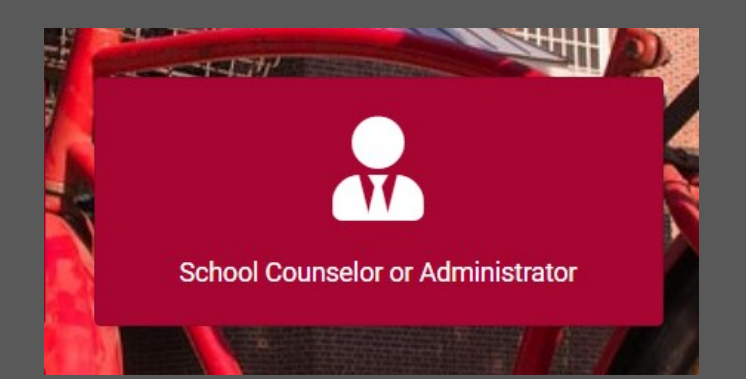

| Welcome to CWU C<br>Your portal to Co                                                                                                    | ollege in the High School                                                                                                    |
|----------------------------------------------------------------------------------------------------|----------------------------------------------------------------------------------------------------|
| Home / School Counselor or Administrator                                                                                                    |                                                                                                    |
| Please login below<br>Email address                                                                                                    | If you do not have access to CIHS please submit a request      Submit Access Request                                                               |
| Password Password                                                                                                    |                                                                                                    |
| Login Reset Password                                                                                                    |                                                                                                    |
| Counselors that are already in the system<br>(because CWU CiHS added them) should<br>reset their password.<br>Note your password and keep it in a safe<br>place for future reference. | NEW counselors or administrators need to<br>submit an access request.<br>Do not start a new account.<br>If you have access questions, reach out to |

Once you log in as a Counselor, you will see this dashboard. If you have action items needing your attention, you will see that here. 🙆 Home ted to CWU College in the High School and your school. This is your porta ▲ There are student application(s) needing recommendation. Students Student No Announcement(s) No announcements found Tra Student Notes Students Transcripts - Cour Rep Ë Click here to enter the Sch process for reviewing. Course Search Reports School Personnel Continu Conti θ Manage Password Logout Continue Students will be listed that have chosen classes, and are pending This is your portal page for all things related to your students who your recommendation. Start process for each stu-Home / Students dent approval (or not) here. Pending Recommendation Registrations by Term Students by Term Below is the list of students who need their applications reviewed. Show 10 + entries Search: ↑↓ High School Name 1 Student Agreement Parent Consent Maximoff, Wanda Received Pending Submit Rec. Previous 1 Next Showing 1 to 1 of 1 entries Check the Details tab to confirm that Under the Recommendation tab, classes for the stuthe student's personal data such as date of birth, address, etc. is comdent are listed for approval. If Approved, additional plete and accurate. fields will open to add information such as class prerequisites being met and funding source. Wanda Maximoff Home / A s to see details Click on t Wanda Maximoff Fall 2019 Class(es) Recommendation 💄 Details E Class(es) E Supporting Docs. 🗹 Notes Classes for Fall 2019

| Course                                                                                                    | Instructor / High School                                                                                                    | Status                                                                                                    | Recommendation                                                                                                    |
|----------------------------------------------------------------------------------------------------|----------------------------------------------------------------------------------------------------|----------------------------------------------------------------------------------------------------|----------------------------------------------------------------------------------------------------|
| ING 101, Comp I: Critical Read/Respond<br>rerequisite: 500 or higher on the Old SAT, 26+ on the SA<br>Writing and Language Test and 27+ on the SAT Reading<br>est, or Evidence-Based Reading and Writing 560+, or 19<br>n the ACT English, or 86+ on the Accuplacer Reading<br>formprehension and 5+ on the Accuplacer Writeplacer, o<br>36+ on Next Gen Accuplacer Reading and 5+ on the<br>ccuplacer Writeplacer, or 3+ on the Smarter Balance.                                                                                                    | AT Chris                                                                                                    | Approved<br>Funding Type - Cornerstone School Pay<br>Class Period - Period 1<br>Pre-req met by - Met by testing through CW                                                                                                    | Submitted<br>If the student is eligible (in right class and has met pre-<br>uisites) select "Approve" to<br>additional fields.                                                                                                    |
| IATH 172, Calculus I<br>rerequisite: Student must have already passed MATH                                                                                                    | Diane                                                                                                    | Applied                                                                                                    | Select                                                                                                    |
| 54 with a grade of a C or higher, or 152+ on the MPT<br>dvanced Math, or 100+ on the Accuplacer College Math<br>kam, or 280 or higher on Accuplacer Next-Generation                                                                                                    | h                                                                                                    |                                                                                                    | Approved                                                                                                    |
| avanced Algebra and Functions, or 70% on the ALEKS.                                                                                                    |                                                                                                    | Approved                                                                                                    | Funding Type*                                                                                                    |
|                                                                                                    |                                                                                                    | Funding Type*                                                                                                    | Select V                                                                                                    |
|                                                                                                    |                                                                                                    | Select                                                                                                    | V Dra rog mot but                                                                                                    |
| Choose funding type—is t                                                                                                    | his stu-                                                                                                    | CES Subsidy<br>School Pay - Cornerstone                                                                                                    | Select V                                                                                                    |
| dent/family responsible for                                                                                                    | or the bill,                                                                                                    | Student Pay - Cornerstone                                                                                                    | Select                                                                                                    |
| or is the school covering t                                                                                                    | he fee?                                                                                                    | all testing scores and courses not taken through CWU                                                                                                    | Met by testing through CWU<br>Met by taking and passing prior course                                                                                                    |
|                                                                                                    |                                                                                                    | Class Period*                                                                                                    | Course does not have a pre-req<br>Met by other testing/course                                                                                                    |
|                                                                                                    |                                                                                                    | Period 6                                                                                                    | Period 6                                                                                                    |
|                                                                                                    |                                                                                                    | If a student changes class periods at the high school it is important this be undated here                                                                                                    | tant opdated here.                                                                                                    |
| Class period is r                                                                                                    | equired.                                                                                                    | How did                                                                                                    | the student meet                                                                                                    |
|                                                                                                    |                                                                                                    | How did                                                                                                    | the student meet                                                                                                    |
| Student CDA*                                                                                                    |                                                                                                    | any requ                                                                                                    | ired prerequisites?                                                                                                    |
| Student GFA                                                                                                    | Add student GPA                                                                                                    |                                                                                                    |                                                                                                    |
| Grade Level of student when taking the above Senior Please select the test(s) that you want to                                                                                                    | Add stures of the second second secon | dent grade level .                                                                                                    | both math and English. Please review our course guide for details on what                                                                                                    |
| Grade Level of student when taking the abov<br>Senior<br>Please select the test(s) that you want to<br>test scores are accepted for each discipli<br>Accuplacer English<br>Accuplacer Math<br>Accuplacer NG - English<br>Accuplacer NG - Math<br>Aleks<br>AP English                                                                                                    | e course(s)*<br>Add stu<br>e enter scores. Please be aware th<br>ine."                                                                                                    | dent grade level .                                                                                                    | both math and English. Please review our course guide for details on what<br>If the prereq was met<br>through testing, select<br>the test, additional re-<br>lated fields will show.                                                                                                    |
| Grade Level of student when taking the above<br>Senior<br>Please select the test(s) that you want to<br>test scores are accepted for each discipli<br>Accuplacer English<br>Accuplacer Math<br>Accuplacer NG - English<br>Accuplacer NG - Math<br>Aleks<br>AP English<br>AP Math                                                                                                    | Add stu<br>enter scores. Please be aware th<br>ine."                                                                                                    | dent grade level .                                                                                                    | both math and English. Please review our course guide for details on what<br>If the prereq was met<br>through testing, select<br>the test, additional re-<br>lated fields will show.                                                                                                    |
| Grade Level of student when taking the above<br>Senior<br>Please select the test(s) that you want to<br>test scores are accepted for each discipli<br>Accuplacer English<br>Accuplacer Math<br>Accuplacer NG - English<br>Accuplacer NG - Math<br>Aleks<br>AP English<br>AP Math<br>Test                                                                                                    | Add stu<br>enter scores. Please be aware th<br>ine."                                                                                                    | dent grade level .<br>nat not all tests are accepted as pre-reqs for<br>ACT English<br>HL IB<br>MPT<br>SAT Writing and L<br>SAT Reading<br>SAT (old)<br>Smarter Balance<br>English Score(s)                                                                                                    | both math and English. Please review our course guide for details on what<br>If the prereq was met<br>through testing, select<br>the test, additional re-<br>lated fields will show.<br>Math Score(s)                                                                                               |
| Grade Level of student when taking the abov<br>Senior<br>Please select the test(s) that you want to<br>test scores are accepted for each discipli<br>Accuplacer English<br>Accuplacer MG - English<br>Accuplacer NG - English<br>Accuplacer NG - Math<br>Aleks<br>AP English<br>AP English<br>AP Math<br>Test                                                                                                    | Add stu<br>enter scores. Please be aware th<br>ine."<br>Test Date                                                                                                    | dent grade level .<br>nat not all tests are accepted as pre-reqs for<br>ACT English<br>HL IB<br>MPT<br>SAT Writing and L<br>SAT Reading<br>SAT (old)<br>Smarter Balance<br>English Score(s)<br>urse and grades for English and Mathematic                                                                                                    | both math and English. Please review our course guide for details on what<br>If the prereq was met<br>through testing, select<br>the test, additional re-<br>lated fields will show.<br>Math Score(s)<br>s HS courses. Some pre-reqs may also require you to attach a high school                   |
| Grade Level of student when taking the above<br>Senior<br>Please select the test(s) that you want to<br>test scores are accepted for each discipli<br>Accuplacer English<br>Accuplacer MG - English<br>Accuplacer NG - English<br>Accuplacer NG - Math<br>Aleks<br>AP English<br>AP Math<br>Test<br>If applicable to the course and the course pr<br>transcript.                                                                                                    | Add stu<br>enter scores. Please be aware th<br>ine."<br>Test Date<br>re-req, please provide student cou                                                                                                    | dent grade level .  nat not all tests are accepted as pre-reqs for  ACT English HL IB MPT SAT Writing and L SAT Reading SAT (old) SMarter Balance English Score(s) urse and grades for English and Mathematic:                                                                                                    | both math and English. Please review our course guide for details on what<br>If the prereq was met<br>through testing, select<br>the test, additional re-<br>lated fields will show.<br><u>Math Score(s)</u><br>s HS courses. Some pre-reqs may also require you to attach a high school            |
| Grade Level of student when taking the above<br>Senior<br>Please select the test(s) that you want to<br>test scores are accepted for each discipli<br>Accuplacer English<br>Accuplacer Math<br>Accuplacer NG - English<br>Accuplacer NG - Math<br>Aleks<br>AP English<br>AP Math<br>Test<br>If applicable to the course and the course pre<br>transcript.                                                                                                    | Add stu<br>enter scores. Please be aware th<br>ine."<br>Test Date<br>re-req, please provide student cou                                                                                                    | dent grade level .  nat not all tests are accepted as pre-reqs for  ACT English HL IB MPT SAT Writing and L SAT Reading SAT (old) Smarter Balance English Score(s) urse and grades for English and Mathematic: MPT SAT Writing                                                                                                    | both math and English. Please review our course guide for details on what<br>If the prereq was met<br>through testing, select<br>the test, additional re-<br>lated fields will show.<br>Math Score(s)<br>and Language                                                                               |
| Grade Level of student when taking the above<br>Senior  Please select the test(s) that you want to<br>test scores are accepted for each discipli<br>Accuplacer English Accuplacer Math Accuplacer NG - English Accuplacer NG - Math Aleks AP English AP Math  Test  If applicable to the course and the course pre<br>transcript.  Accuplacer NG - Engli Accuplacer NG - Engli Accuplacer NG - English AP Math  Test  If applicable to the course and the course pre<br>transcript.  Accuplacer NG - Engli Accuplacer NG - Engli Accuplacer NG - English AP Math                                                                                                    | Add stu<br>enter scores. Please be aware the<br>ine."<br>Test Date<br>re-req, please provide student cou                                                                                                    | dent grade level .  nat not all tests are accepted as pre-reqs for  ACT English HL IB MPT SAT Writing and L SAT Reading SAT (old) Smarter Balance English Score(s)  urse and grades for English and Mathematics IMPT SAT Writing SAT Reading SAT Reading                                                                                                    | both math and English. Please review our course guide for details on what<br>If the prereq was met<br>through testing, select<br>the test, additional re-<br>lated fields will show.<br>Math Score(s)<br>and Language                                                                               |
| Grade Level of student when taking the above<br>Senior  Please select the test(s) that you want to<br>test scores are accepted for each discipli<br>Accuplacer English Accuplacer Math Accuplacer NG - English Accuplacer NG - Math Aleks AP English AP Math  Test If applicable to the course and the course pre<br>transcript.  Accuplacer NG - English Accuplacer NG - English AP Math  Test If applicable to the course and the course pre<br>transcript.  Accuplacer NG - English Accuplacer NG - English AP Math  Aleks AP English ACCUPLACE - ACCUPLACE - ACCU | Add stu<br>enter scores. Please be aware the<br>ine."<br>Test Date<br>re-req, please provide student cou                                                                                                    | dent grade level .  At not all tests are accepted as pre-reqs for  ACT English HL IB MPT SAT Writing and L SAT Reading SAT (old)  trse and grades for English and Mathematics  Inse and grades for English and Mathematics SAT Writing SAT Reading SAT (old)                                                                                                    | both math and English. Please review our course guide for details on what<br>If the prereq was met<br>through testing, select<br>the test, additional re-<br>lated fields will show.<br>Math Score(s)<br>and Language                                                                               |
| Grade Level of student when taking the above<br>Senior  Please select the test(s) that you want to<br>test scores are accepted for each discipli<br>Accuplacer English Accuplacer Math Accuplacer NG - English Accuplacer NG - Math Aleks AP English AP Math  Test  If applicable to the course and the course pre-<br>transcript.  Accuplacer NG - English AP Math Aleks AP English AP Math Aleks AP English AP Math Aleks AP English AP Math Aleks AP English AP Math ARE AP English AP Math ARE AP English AP English AP Englis    | Add stu<br>enter scores. Please be aware thine."                                                                                                    | dent grade level .  nat not all tests are accepted as pre-reqs for  ACT English HL IB MPT SAT Writing and L SAT Reading SAT (old) Smarter Balance English Score(s)  urse and grades for English and Mathematics IMPT SAT Writing SAT Reading SAT (old) Smarter Bala                                                                                                    | both math and English. Please review our course guide for details on what<br>If the prereq was met<br>through testing, select<br>the test, additional re-<br>lated fields will show.<br>Math Score(s)<br>and Language<br>ance                                                                       |
| Grade Level of student when taking the above<br>Senior  Please select the test(s) that you want to<br>test scores are accepted for each discipli<br>Accuplacer English Accuplacer MG - English Accuplacer NG - English Accuplacer NG - Math Aleks AP English AP Math  Test  If applicable to the course and the course present transcript.  Accuplacer NG - English AP Math Aleks AP English AP Math Aleks AP English AP Math Test                                                                                                    | Add stu<br>e enter scores. Please be aware the<br>ine."<br>Test Date<br>re-req, please provide student cou-<br>ish .<br>Test Date                                                                                                    | dent grade level .  nat not all tests are accepted as pre-reqs for  ACT English HL IB MPT SAT Writing and L SAT Reading SAT (old) Smarter Balance  English Score(s)  urse and grades for English and Mathematic:  MPT SAT Writing SAT (old) Smarter Bala                                                                                                    | both math and English. Please review our course guide for details on what   If the prereq was met through testing, select the test, additional related fields will show.   Math Score(s)   and Language   Ince   Math Score(s)                                                                      |
| Grade Level of student when taking the above<br>Senior  Please select the test(s) that you want to<br>test scores are accepted for each discipli<br>Accuplacer English Accuplacer Math Accuplacer NG - English Accuplacer NG - Math Aleks AP English AP Math  Test If applicable to the course and the course pre<br>transcript.  Accuplacer NG - English ACCUPLACE AND A A A A A A A A A A A A A A A A A A                                                                                                    | Add stu<br>Add stu<br>enter scores. Please be aware the<br>ine."<br>Test Date<br>re-req, please provide student courses<br>ish and a student courses<br>rest Date<br>Test Date                                                                                                    | dent grade level .  hat not all tests are accepted as pre-reqs for  ACT English HL IB MPT SAT Writing and L SAT Reading SAT (old) Smarter Balance English Score(s)  urse and grades for English and Mathematic:  AT reading SAT (old) Smarter Bala CEnglish Score(s)  UNET SAT Reading SAT (old) Smarter Bala CENSIS                                                                                                    | both math and English. Please review our course guide for details on what<br>If the prereq was met<br>through testing, select<br>the test, additional re-<br>lated fields will show.<br>Math Score(s)<br>and Language<br>and Language<br>() Math Score(s)<br>rehension                              |
| Grade Level of student when taking the above<br>Senior<br>Please select the test(s) that you want to<br>test scores are accepted for each discipli<br>Accuplacer English<br>Accuplacer NG - English<br>Accuplacer NG - English<br>Accuplacer NG - Math<br>Aleks<br>AP English<br>AP Math<br>Test<br>If applicable to the course and the course pre-<br>transcript.<br>Accuplacer NG - English<br>AP Math<br>Test<br>Accuplacer NG - English<br>AP English<br>AP Math<br>Test<br>Accuplacer NG - English<br>AP Math<br>Test<br>Accuplacer NG - English<br>AP English<br>AP Math                                                                                                    | Add stu<br>Add stu<br>eenter scores. Please be aware th<br>ine."<br>Test Date<br>re-req, please provide student cou<br>ish<br>Test Date<br>re-ret Date                                                                                                    | dent grade level .  hat not all tests are accepted as pre-reqs for  ACT English HL IB MPT SAT Writing and L SAT Reading SAT (old) Smarter Balance  English Score(s)  urse and grades for English and Mathematic:  MPT SAT Writing SAT Reading SAT (old) Smarter Bala  English Score(s)  Use and grades for English and Comparison of the second second se | both math and English. Please review our course guide for details on what<br>If the prereq was met<br>through testing, select<br>the test, additional re-<br>lated fields will show.<br>Math Score(s)<br>and Language<br>ance<br>Math Score(s)<br>Math Score(s)<br>Math Score(s)                    |
| Grade Level of student when taking the above<br>Senior<br>Please select the test(s) that you want to<br>test scores are accepted for each discipli<br>Accuplacer English<br>Accuplacer NG - English<br>Accuplacer NG - English<br>Accuplacer NG - Math<br>Aleks<br>AP English<br>AP Math<br>Test<br>If applicable to the course and the course pre-<br>transcript.<br>Accuplacer NG - English<br>AP Math<br>Test<br>Accuplacer NG - English<br>AP Math<br>Test<br>Accuplacer NG - English<br>AP Math<br>Test<br>Accuplacer NG - English<br>AP English<br>AP Math<br>Test<br>Accuplacer NG - English<br>AP Math<br>Test<br>Accuplacer NG - English<br>AP English<br>AP Math                                                                                                    | Add stu<br>enter scores. Please be aware the<br>ine."<br>Test Date<br>re-req, please provide student cou-<br>ish<br>Test Date<br>re-req mm/dd/yyyr                                                                                                    | dent grade level .  hat not all tests are accepted as pre-reqs for  ACT English HL IB MPT SAT Writing and L SAT Reading SAT (old) Smarter Balance  English Score(s)  urse and grades for English and Mathematic:  MPT SAT Writing SAT Reading SAT (old) Smarter Bala  English Score(c)  Writeplace                                                                                                    | both math and English. Please review our course guide for details on what  If the prereq was met through testing, select the test, additional re- lated fields will show.  Math Score(s)  B HS courses. Some pre-reqs may also require you to attach a high school and Language ance  Math Score(s) |
| Grade Level of student when taking the above<br>Senior<br>Please select the test(s) that you want to<br>test scores are accepted for each discipli<br>Accuplacer English<br>Accuplacer NG - English<br>Accuplacer NG - English<br>Accuplacer NG - Math<br>Aleks<br>AP English<br>AP Math<br>Test<br>If applicable to the course and the course pre-<br>transcript.<br>Accuplacer NG - English<br>AP Math<br>Test<br>Accuplacer NG - English<br>AP English<br>AP English<br>AP English<br>AP English<br>AP English<br>AP English<br>Are the test date<br>Accuplacer NG Math                                                                                                    | Add stu<br>Add stu<br>enter scores. Please be aware the<br>ine."<br>Test Date<br>re-req, please provide student cou-<br>ish<br>Test Date<br>Test Date<br>Test Date                                                                                                    | dent grade level .  hat not all tests are accepted as pre-reqs for  ACT English HL IB MPT SAT Writing and L SAT Reading SAT (old) Smarter Balance  English Score(s)  urse and grades for English and Mathematic:  MPT SAT Writing SAT (old) Smarter Bala  English Score(s)  urse and grades for English and Complete Score(s)  the score(s)                                                                                                    | both math and English. Please review our course guide for details on what  If the prereq was met through testing, select the test, additional re- lated fields will show.   Math Score(s)  Advanced Algebra and Functions                                                                           |

If a student has previous coursework that satisfies a prereq, add that information here. Make sure all pertinent details are entered. Then upload documents.

| If applicable to the course and the course pre-req, please provide student course and gra transcript. | des for English and Mathematics HS courses. Some pre-reqs may also require you to attach a high school |
|----------------------------------------------------------------------------------------------------|----------------------------------------------------------------------------------------------------|
| HS English/Mathematics Course                                                                         | Grade                                                                                                  |
|                                                                                                    |                                                                                                    |
|                                                                                                    |                                                                                                    |
|                                                                                                    |                                                                                                    |
| Submit Recommendation                                                                                 |                                                                                                    |
|                                                                                                    |                                                                                                    |
| If coursework wasn't done through CWU (e.g. they took Er                                              | nglish                                                                                                 |
| have taken HS precalculus or calculus to be eligible for Phy                                          | (vice) (Upload any proof documents, including test                                                     |
| a transcript is required.                                                                             | reports, under the Supporting Docs tab.                                                                |
|                                                                                                    |                                                                                                    |
|                                                                                                    |                                                                                                    |
|                                                                                                    |                                                                                                    |
| ▲ Details     Image: Class(es)     Image: Supporting Docs.     Image: Class(es)                       | Fall 2019 Class(es) Recommendation                                                                     |
| Uploaded On                                                                                           | Uploaded For File                                                                                      |
| No files found                                                                                        |                                                                                                    |
|                                                                                                    |                                                                                                    |
| Upload File                                                                                           | Upload File                                                                                            |
| Type of Document*                                                                                     |                                                                                                    |
| Accuplacer Score Report                                                                               | Type of Document*                                                                                      |
| File to upload*                                                                                       | Accuplacer Score Report                                                                                |
| Choose File No file chosen                                                                            | Accuplacer Score Report                                                                                |
| Upload File                                                                                           | Accuplacer Next Gen Score Report                                                                       |
|                                                                                                    | ACT Score Report                                                                                       |
| /                                                                                                    | ALEKS Score Report                                                                                     |
|                                                                                                    | AP Score Report                                                                                        |
| Choose the type of document—score re-                                                                 | CWILContract of Understanding                                                                          |
| port, college or HS transcript, COU.                                                                  | High School Transcript                                                                                 |
| You can add multiple documents but they                                                               | MPT Score Report                                                                                       |
| need to be uploaded individually.                                                                     | New SAT Score Report                                                                                   |
|                                                                                                    | Old SAT Score Report                                                                                   |
|                                                                                                    | SBA Score Report                                                                                       |
|                                                                                                    |                                                                                                    |

|                                                           |                 |                                |                                                                                                    |                                                                  |                                                                                                    | Peter Parker                                                                                                    |
|-----------------------------------------------------------|-----------------|--------------------------------|----------------------------------------------------------------------------------------------------|------------------------------------------------------------------|----------------------------------------------------------------------------------------------------|----------------------------------------------------------------------------------------------------|
|                                                           | Letails         | ⊟ Class(es)                    | E Supporting Docs.                                                                                                  | 🗹 Notes                                                          | Fall 2019 Class(es) Re                                                                                                    | ecommendation                                                                                                    |
|                                                           | Uploaded On     |                                | Uploaded For                                                                                                    | File                                                             |                                                                                                    |                                                                                                    |
|                                                           | Sept. 1, 2021,  | 10:26 a.m.                     | Fall 2019                                                                                                    | CWU Contrac<br>Math_Next_C                                       | ct of Understanding<br>Gen_COU_21-22.pdf                                                                                                    | Delete                                                                                                    |
|                                                           | Upload F        | ile                            |                                                                                                    |                                                                  |                                                                                                    |                                                                                                    |
|                                                           | Accuplacer Se   | core Report                    | ~                                                                                                    |                                                                  |                                                                                                    |                                                                                                    |
|                                                           | File to upload* |                                |                                                                                                    | 7                                                                |                                                                                                    | ,                                                                                                    |
| Co<br>Rep<br>Sol<br>Ma Submit<br>Go Lop<br>Successfully s | Recommendation  | stud<br>need<br>If a s<br>anot | lent information is com<br>ded files have been uplo<br>adation.<br>student signs up for and<br>ther Pending Recomme | plete and ac<br>baded, hit Su<br>other class la<br>ndation for t | Good job! The recor<br>been submitted. CW<br>ceive notification and<br>prerequisites and oth<br>and let you know if a<br>Then the student will<br>enrollment. | nmendation has<br>/U CiHS will re-<br>d double check<br>her information,<br>inything is missing.<br>I move forward to |

Click on the tabs to see details